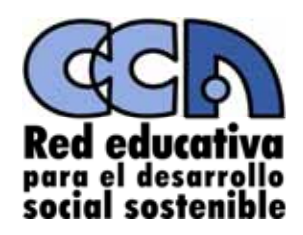

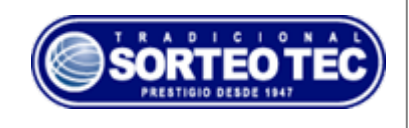

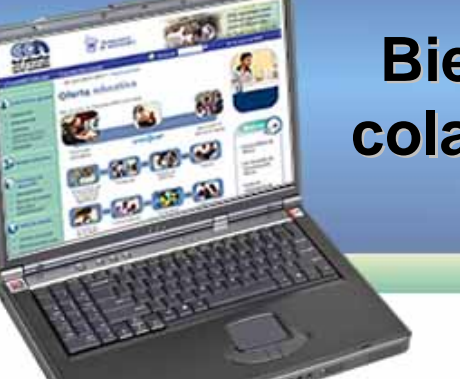

# Bienvenidos colaboradores

## ¿Cómo registrarse en el portal CCA?

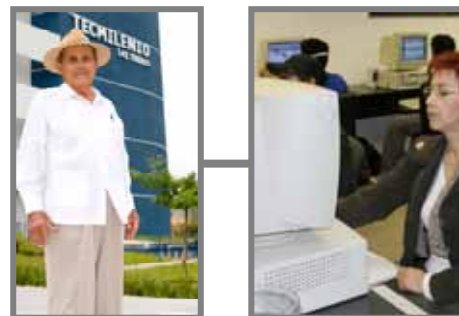

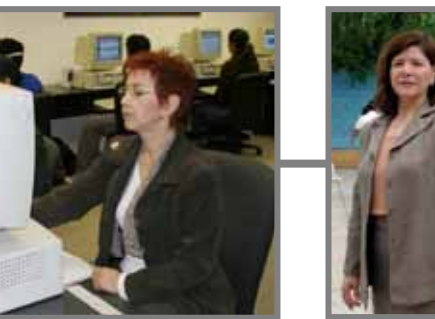

#### www.cca.org.mx

#### ¡Para obtener tu matrícula es muy fácil!

Sigue los siguientes pasos y regístrate en el Portal Educativo de los Centros Comunitarios de Aprendizaje

- 1. Ingresa al Portal Educativo CCA tecleando en Internet: <u>www.cca.org.mx</u>
- 2. Has clic en el banner de la izquierda de tu pantalla que dice: ¡Registrate!

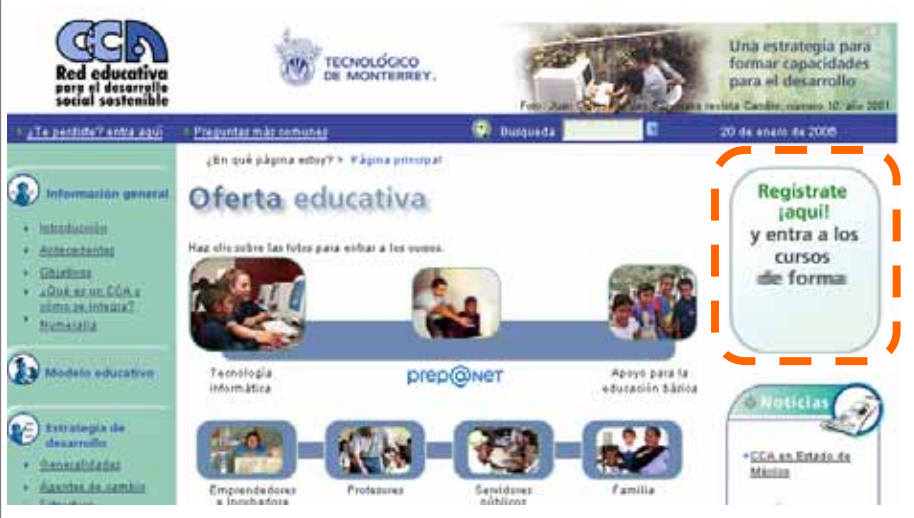

3. Lee las indicaciones para llevar a cabo tu registro de datos y selecciona los campos indicados.

#### www.cca.org.mx

 Para seleccionar los datos de tu CCA es importante que indiques en qué país vives y luego que señales cuál es tu estado y tu municipio. Cuando selecciones la opción de comunidad busca la opción que dice <u>Colaboradores –</u> <u>Sorteo Tec</u> para poder identificarte como miembro de esta comunidad.

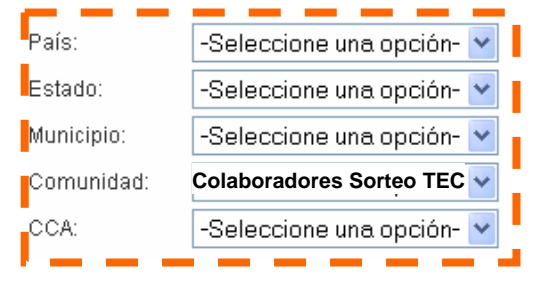

- 5. Ingresa todos los datos que se te piden, sin dejar en blanco ningún campo.
- 6. Para finalizar el registro has clic en el botón Enviar.
- 7. Cuando tus datos hayan sido registrados, se presentará en la pantalla tu matrícula y contraseña asignada, las cuales que deberás apuntar. Asimismo, podrás imprimir la credencial que se te asigna como alumno de la Red de Centros Comunitarios de Aprendizaje.
- 8. Para ingresar a todos los cursos gratuitos que se ofrecen deberás ingresar con tu matricula y contraseña.

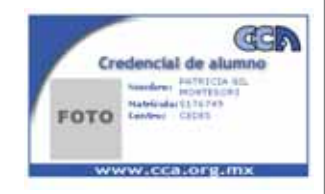

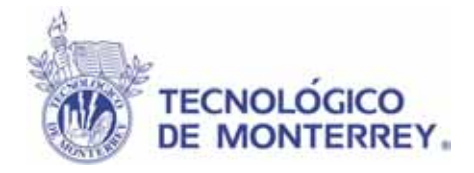

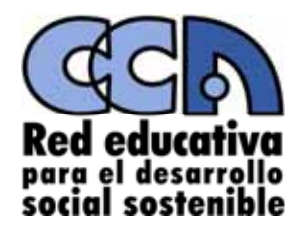

### www.cca.org.mx

Katherina Gallardo Córdova: Directora de Programas para el Desarrollo Comunitario <u>kgallar@itesm.mx</u>

Gabriela Ramírez Cadena: Coordinadora de zonas donde se establecen Centros Comunitarios de Aprendizaje <u>eramirez@itesm.mx</u>